## Crown area measurement by ArborSonic

Tree crown area measurement is possible by evaluation of a photo. - software is available at: http://fakopp.com/en/product/arborsonic/ download: ArborSonic 3D 5 for Windows (version: 5.2.115, size: 9.2MB) After installation run ArborSonic Software is free.

## 1.) go to **Biomechanics** tab

import image using icon marked by arrow

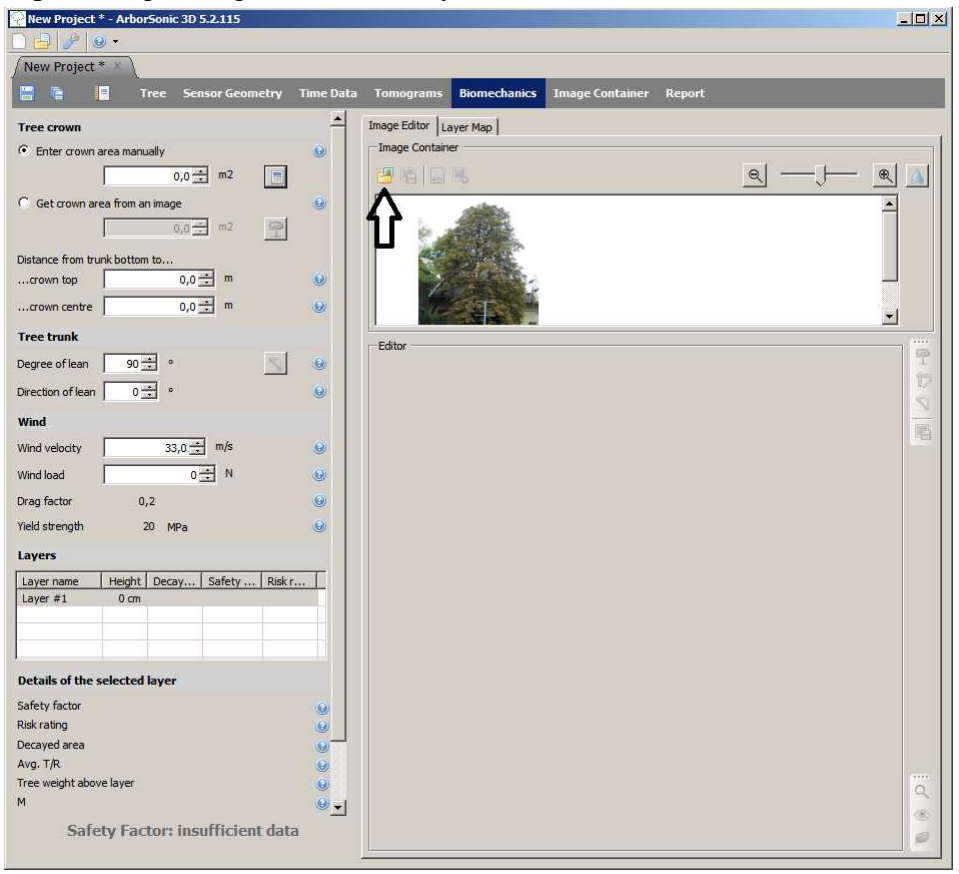

Myriad Electronic Solutions Inc. d.b.a. ES Canada 151 W Hastings, Vancouver, BC, V6B 1H4

 $\bigcirc$ 

🛞 Tél. 778-652-2717

e-mail : info@es-canada.com Site Web : www.es-canada.com Click the small image to move it into "Editor" surface, then click the green arrow, marked by black arrow.

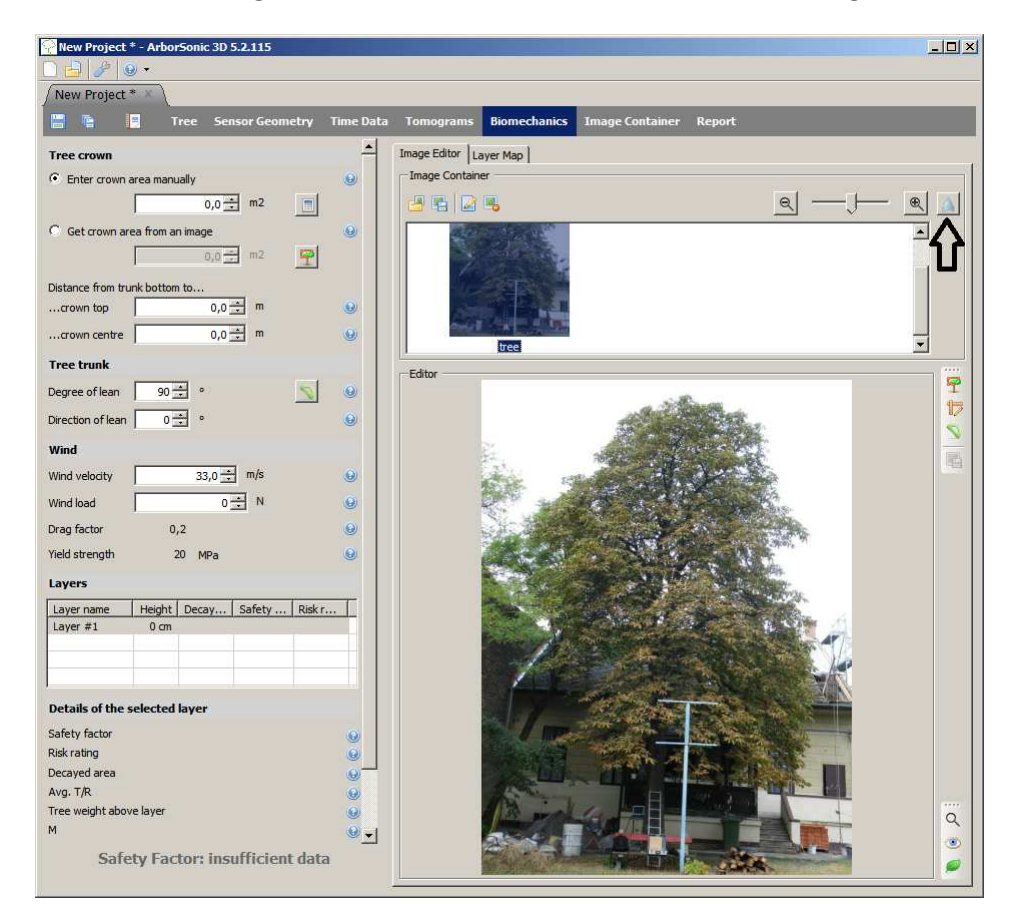

Activate the drawing function by icon marked by black arrow.

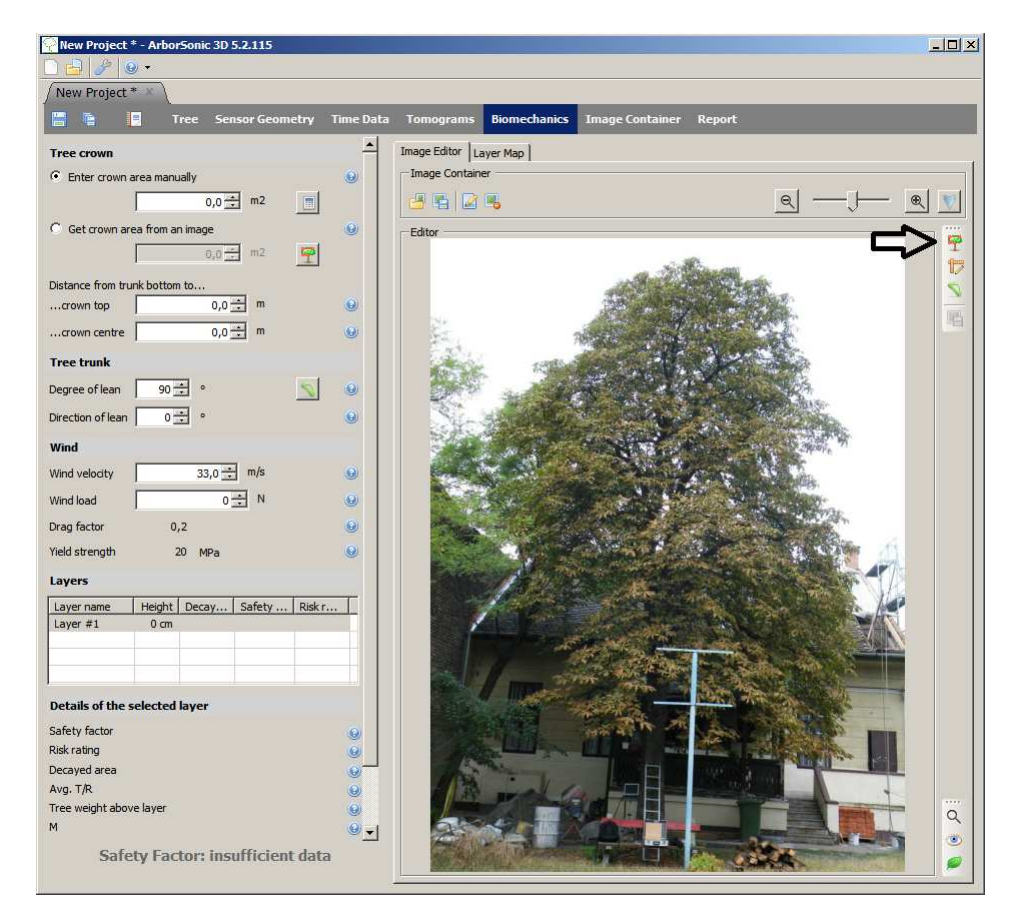

Myriad Electronic Solutions Inc. d.b.a. ES Canada 151 W Hastings, Vancouver, BC, V6B 1H4

 $\bigcirc$ 

🛞 Tél. 778-652-2717

e-mail : info@es-canada.com Site Web : www.es-canada.com Marked the crown area including the tree trunk:

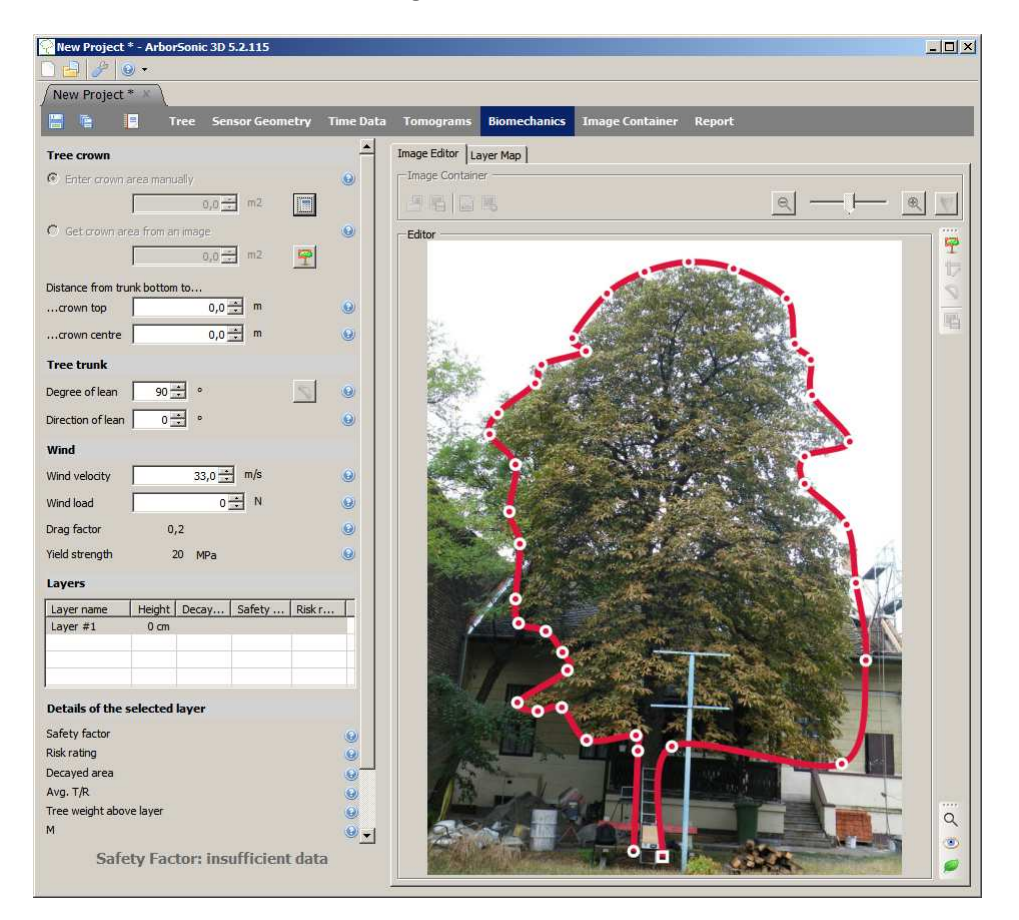

deactivate the drawing function by clicking the drawing icon again

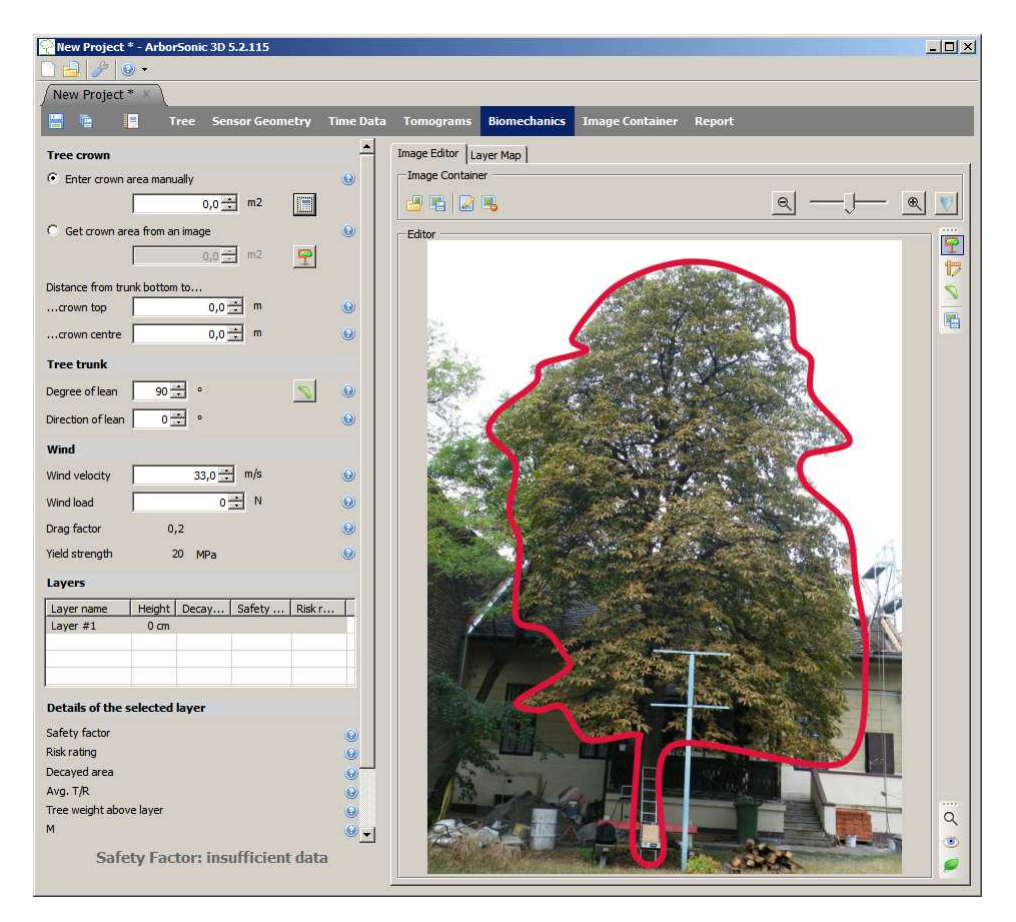

🛞 Tél. 778-652-2717

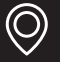

Activate the scaling icon, click the tree bottom and the tree top

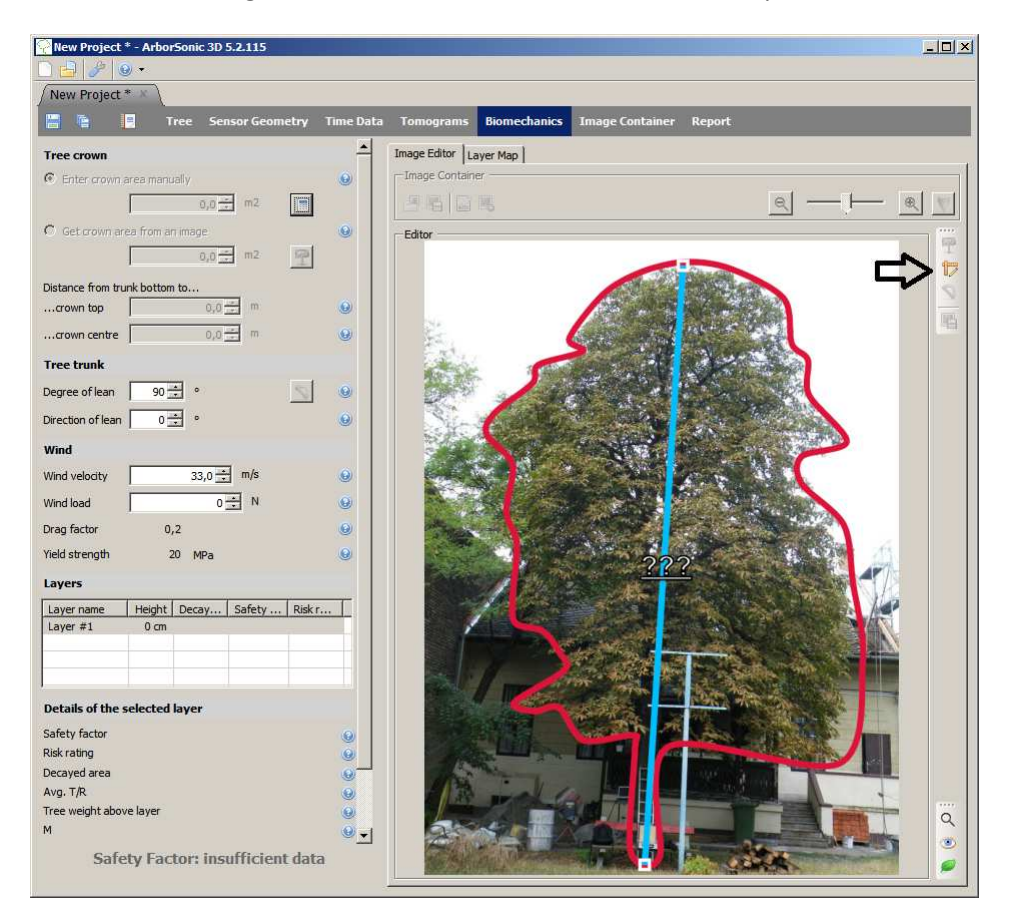

Enter the tree height after clicking the "???" and click scaling icon again to deactivate the function

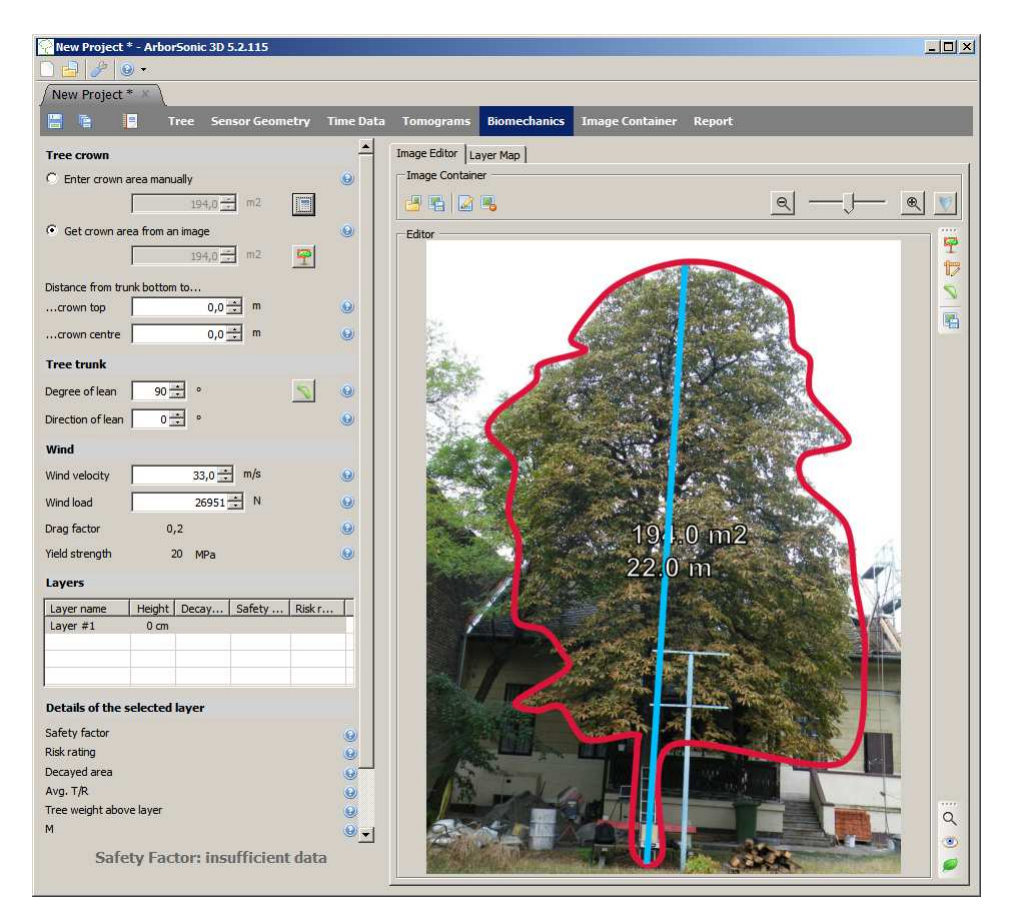

🛞 Tél. 778-652-2717

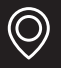

Activate the angle measurement by icon marked by black arrow. Click the tree bottom , than crown center and the horizontal point

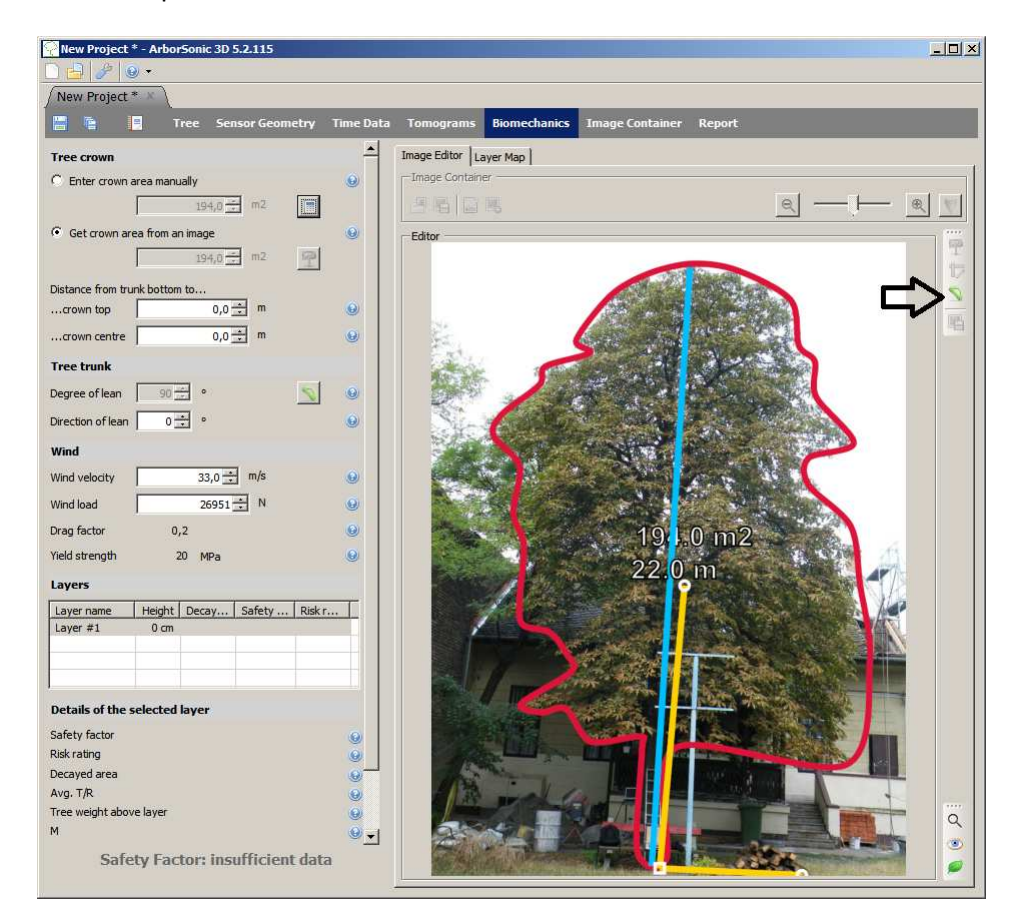

Deactivate the angle icon you get the result: Crown area: 194 m<sup>2</sup>, crown center height is 12,3 m

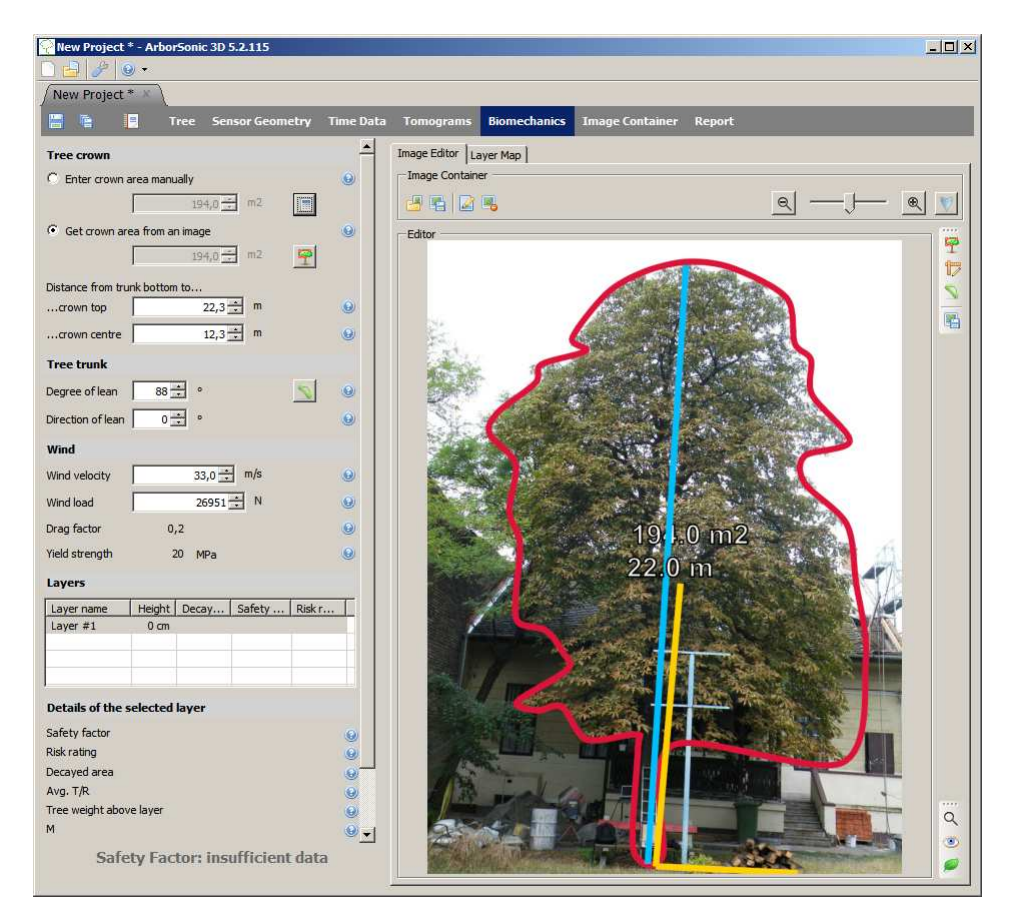

🛞 Tél. 778-652-2717

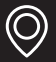